## ANNOTERING PÅ CTOUCH RIVA

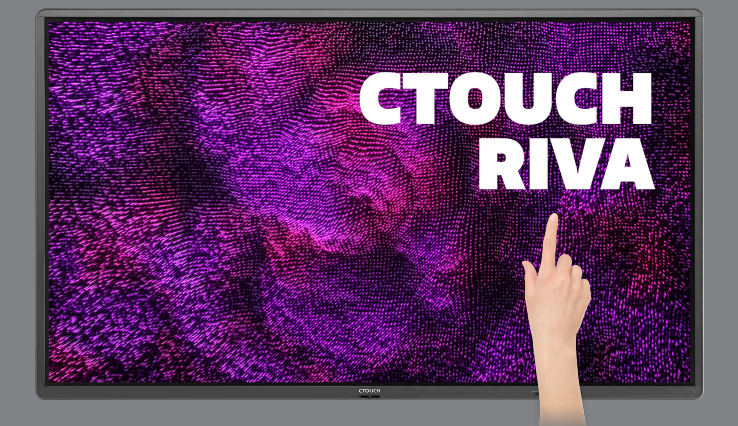

Du finner skrive- og tegneverktøy i skjermens hovedmeny, slik at du kan skrive oppå alle nettsider, apper eller eksterne kilder. Her kan du ved hjelp av en glidebryter skifte mellom helt hvit whiteboard og gjennomsiktighet, slik at du f eks kan tegne oppå nettsider.

Du finner hovedmenyen ved å trykke på CTOUCH-knappen i bunnen av skjermen:

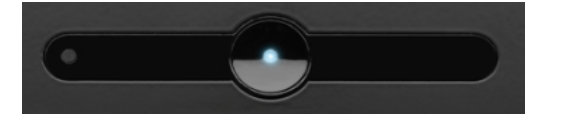

Da får du opp meny med bl a lyd- og lysstyrke, frysknapp, kildevalg og whiteboard. Whiteboarden er merket med rød sirkel i bildet til høyre.

Når du trykker på whiteboarden (penneikonet) får du opp en meny for bl a penner tekstmarkører.

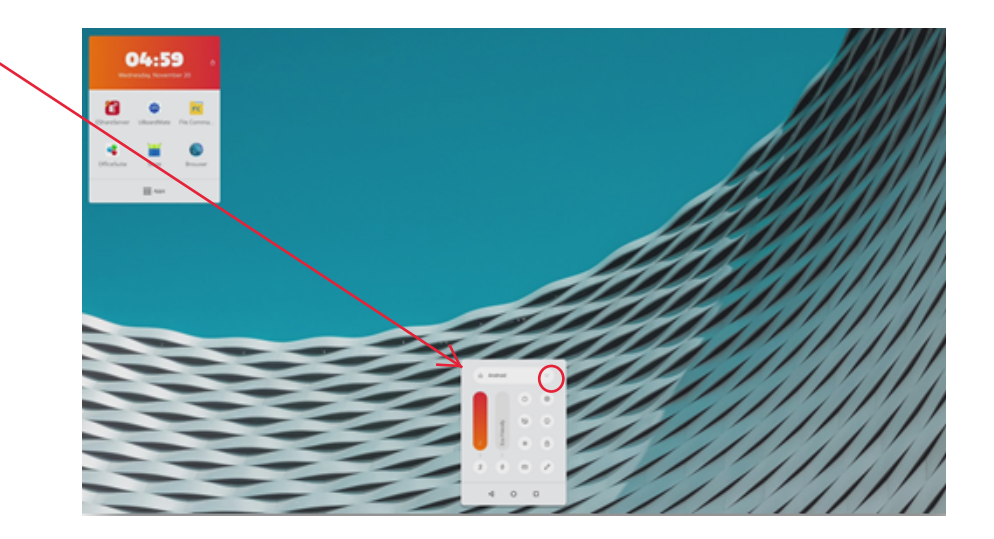

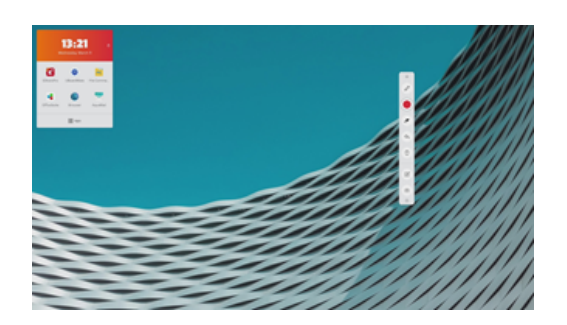

Ved hjelp av glidebryteren (bildet til høyre) kan du endre gjennom-siktighet. Du kan skifte mellom helt gjennomsiktig bilde (se nettsider og apper og tegne på dem) og helt hvit whiteboard (ingen gjennomsiktighet).

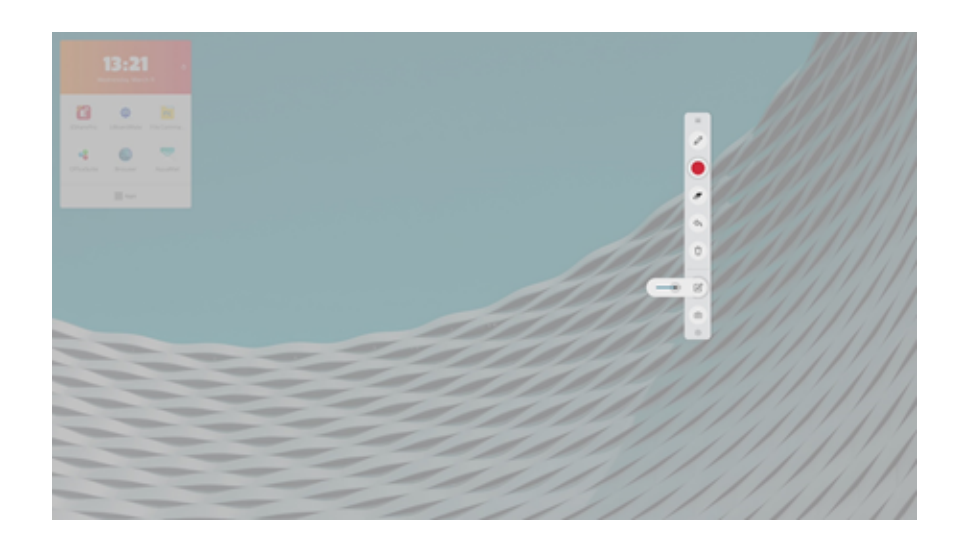

Når du skifter mellom whiteboard og gjennomsiktighet vil det du har tegnet beholdes. Du kan f eks tegne oppå en nettside på nettet dra glidebryteren over til andre siden og fortsette å jobbe med skissen i whiteboarden, uten at bakgrunnen synes.

## UBOARDMATE

For informasjon om UBoardMate - se egen brukerguide.

UBoardMate er en whiteboard-app med flere sider. Du finner den i apmenyen oppe til venstre på skjermen.